新校務行政系統 web2 簡要說明:

- 1. 本系統自 102 學年度更新版本。
- 除了教師登錄成績、學生查詢成績功能外,新增加家長身分(帳號),可查詢子女(學 生)成績功能,將學生與家長的權限分開,家長可以同時掌握就讀本校所有子女的成 績表現。
- 3. 各位教師輸入成績,只要能上網的電腦就可以輸入,強烈建議瀏覽器使用 Google Chrome,當然平常在使用的微軟 IE 瀏覽器也可以。Google Chrome 瀏覽器可至 Google 網站免費下載安裝使用。
- 親師生平台,教師登入帳號是身分證字號,預設密碼是身分證字號後9碼(無英文), 請各位教師首次登入務必先修改密碼。
- 9生可以從親師生平台登入查詢成績,學生帳號=學號;密碼=身分證字號(英文大 寫)。
- 6. ischool 成績輸入其最大的便利是在 EXCEL 編輯後的成績欄可以複製至成績輸入頁面,(因成績輸入頁面無法使用滑鼠右鍵,所以複製及貼上要使用鍵盤操作,方法是用滑鼠選取 EXCEL 欄位範圍,複製是用鍵盤 Ctrl+C,再用滑鼠在成績輸入頁面要貼上的地方點一下,用鍵盤 Ctrl+V 貼上即可)。……別忘了要儲存!!!
- 7. 平時評量線上登錄次數原則上維持與段考次數一樣,每登錄一次段考成績;就登錄 一次平時成績。
- 8. 各位教師任課班級的成績登記表請保留至學生畢業,以備學生(家長)查詢原始成績。

## 壹 教師線上輸入成績

1Know

落點分析

- 一 首先必須要有可以連上網路的電腦,開啓電腦,請用瀏覽器上網 微軟 IE 瀏覽器要 8 以上版本,建議使用 Google Chrome 瀏覽器(免費的,至 google 下載安裝) 請由學校首頁 <u>http://www.fxm.ks.edu.tw</u> → 成績輸入系統進入 或直接從 <u>https://163.32.129.30/?dn=fxm.kh.edu.tw&school=fxm.kh.edu.tw</u> 進入以下畫面
- 二 教師線上輸入平時評量成績 1.在「1」輸入帳號(身分證字號,英文小寫),在「2」輸入密碼(身分證字號後9碼)→按**登入**

| ₿ 高雄市立鳳西國中 | <table-cell> Langu</table-cell> | age(繁體中文) ▼ |
|------------|---------------------------------|-------------|
| R. S       | 登入帳號                            | 註冊          |
| 四旗         | 電子郵件地址 空碼 日本 1                  | 1 2         |
| क्रे       | □ 目動登入<br>忘記密碼?<br>登入           |             |
|            | OR<br>Sign In with Google       |             |
|            | f Sign In with Facebook         |             |

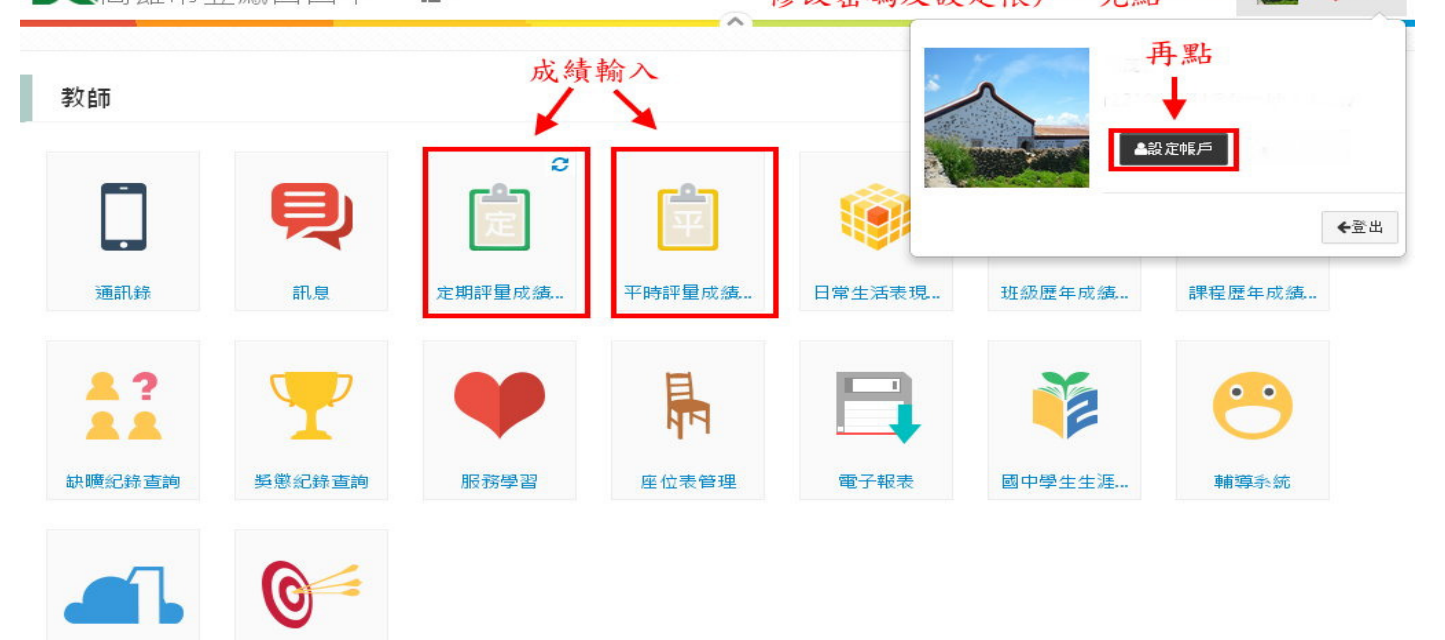

在「1」區選取您要輸入成績之課程。

《高雄市立鳳西國中 -:= -99 學年度第2 學期 202 表演 🔻 2 編輯評分項目 ※平時評量成績為所有成績加權運算後之結果,無法手動輸入 開放輸入時間: 2011/02/01 00:00~2011/12/30 23:59 平時評量成績 班級 1▲ 座號 2▲ 成績\_1 成績\_2 成績\_3 成績 4 姓名 努力 成績 程度 3 80 99 202 1 王群哲 4 87.25 77.25 202 3 王瑋志 3 78 66 66 99 4 77 4 80.25 90 55 99 202 吳林秉 202 5 4 80.5 66 88 吳戰奐 80 88 6 202 3 72.5 78 80 44 88 李源家 83.75 202 8 梁堯雄 4 Excel 🔻 匯出報表 列印成績確認單 4 儲存 copyright @ ischool

I 新增平時評量次數,選取「2」區取「編輯評分項目」設定各次評分項目。設定方式如下:

Ⅱ選取「編輯評分項目」後,會開始評分項目設定視窗(如下圖所示)。

- III 在設定視窗左上方,會顯示課程名稱。
- IV 加入評量項目:選取左下方區「A」區「加入項目」選項,系統會自動加入1筆評量,預設名稱為「成績\_評量次數」,如:成績\_2。
- V「B」區將顯示該課程所有的平時評量項目,內容包括:評量名稱、權重。
- VI 修改評量項目名稱及權重:選取欲修改之評量名稱或權重後直接修改即可。
- VII 刪除評量項目:在 B 區的量評項目中有一「刪除」欄位,若您需要刪除該評量,請 直接選取該名稱後之刪除。請注意,若您已輸入成績,在選取「刪除」後儲存時,會 一倂將其成績刪除。
- VIII 複製評量項目:若您所授之多門課程平時評量項目皆相同時,您可於「C」區選擇單 一門已設定好評量之課程來進行平時評量項目之複製。操作順序為:
  - i 選取「C」區的已設好評量之課程。
  - ii 選取「儲存」。
- IX 當資料變動時,在系統的右上方會出現「尙未儲存」之訊息,請您在輸入完成後選取 右下方的「儲存」進行存檔後離開。

|                     |    | ×    |
|---------------------|----|------|
| 103 健康教育            |    | 尚未儲存 |
| 評分名稱                | 權重 | 刪除 B |
| 成績_1                | 1  | 刪除   |
| 成績_2                | 1  | 刪除   |
|                     |    |      |
|                     |    |      |
|                     |    |      |
|                     |    |      |
| 加入項目 建製評分項目自: 资訊課 🔻 | ]c | 儲存   |

- 1 在「3」區中系統會依您選取的課程呈現該課程之平時評量細項,輸入方式:。
  - I「平時評量成績」之成績欄位,會依各次評量分數加權平均計算,若要調整請調整各細 項分數。
  - II「平時評量成績」之努力程度,會依「平時評量成績」之成績欄位換算而成,您可手動 調整。但,若您手動調整努力程度欄位後又重新變動細項成績,則努力程度會再依成 績欄位重新變動。
  - III 在輸入清單中,可以「Enter」及鍵盤上、下、右、左鍵移動輸入區域。
  - IV 成績輸入範圍為 0-100,分數小於 60 者會以紅色標示。
  - V若缺考不計分者,請保持空白;若缺考0分計者,請輸入「0」。
  - VI 若您已將成績輸入至 Excel 中,您可利用鍵盤上的「Ctrl+C」在 Excel 表上複製,再至 親師生平台中以鍵盤上的「Ctrl+V」進行貼上。
  - VII 當資料變動時,在系統的左上方會出現「資料尚未儲存」之訊息,請您在輸入完成後 選取右下方的「儲存」進行存檔。
- 2 在學生清單中,以字體橙色及綠色分別標註女生及男生。
- 3 當輸入完成並進行儲存後,您可選擇「5」區中的匯出報表及列印成績確認單選項,將學 生成績資料匯出至 Excel 中再次利用。
- 4 「6」區功能說明:I回首頁:在輸入完成後,您可由左上的「回首頁」回至主畫面。
- 三 教師線上輸入定期評量成績
  - 1 教師登入親師生平台後,選取「定期評量成績登錄」。操作畫面如下:

**长**高雄市立鳳西國中 1**=** -1 99 學年度 第2 學期 202 表演 🔻 🗌 顯示所有評量 學期試算成績 第一次段考 第二次段考 努力 分數 文字描述 程度 班級 1▲ 座號 2▲ 姓名 分數 努力 分數 努力 分數 努力 程度 90 5 評量 程度 評量 評量 程度 表現優異 53 99 86.75 80 4 5 202 1 王群哲 80 4 表現良好 78 202 3 王瑋志 4 80 4 88 4 70 3 表現尚可 4 80 4 77 3 60 2 202 吳林秉 81 4 需再加油 v 5 77.75 80 99 5 202 吳戰奐 4 Δ Ŧ 國文 202 6 81 4 80 4 88 4 李源家 代碼 文字描述 202 梁垚雄 81.5 4 80 66 8 Δ 2 0001 上課認真 202 9 許臨永 46.5 3 80 4 88 4 0002 反應快 202 10 98 5 陳宏順 5 12 100 202 童盛家 報表類型: 匯出報表 4 儲存 Excel -列印成績確認單 ht @ ischool

2 在「1」區選取您要輸入成績之課程。

3 若您想一次看到該課程的各次評量細項,請選取「2」區的「顯示所有評量」。

- 4 在「3」區中系統會依您選取的課程及顯示方式呈現課程細項,輸入方式:
  - I 在上圖中您可看到有兩區塊不同的底色之區域,當底色為橙色的表示該評量不開放輸入;當底色為白色及灰色的表示開放輸入之評量。
  - II「平時評量」成績,請至「平時評量成績登錄小工具」中進行登錄。
  - III 「學期試算成績」中的分數評量是以各次評量成績加權計算,而努力程度將是以各評量之努力程度算數平均計算,在介面上不提供修改。
  - IV 在輸入清單中,可以「Enter」及鍵盤上、下、右、左鍵移動輸入區域。
  - V成績輸入範圍為0-100,分數小於60者會以紅色標示。
  - VI 若缺考不計分者,請保持空白;若缺考0分計者,請輸入「0」。
  - VII 若您已將成績輸入至Excel中,您可利用鍵盤上的「Ctrl+C」在Excel表上複制,再至親 師生平台中以鍵盤上的「Ctrl+V」進行貼上。
  - VIII成績輸入後努力程度會依右邊之對照表自動轉換,轉換後您可自行調整努力程度。
  - IX 文字評量輸入時,您可依右邊之對照表輸入代碼,系統會自動轉換。
  - X當資料變動時,在系統的左上方會出現「資料尚未儲存」之訊息,請您在輸入完成後選 取右下方的「儲存」進行存檔。
- 5 在學生清單中,以字體橙色及綠色分別標註女生及男生。

當輸入完成並進行儲存後,您可選擇「5」區中的匯出報表及列印成績確認單選項,將學生成績資料 匯出至 Excel 中再次利用。

貳 班導師線上輸入日常生活表現

1 教師登入親師生平台後,選取「日常生活表現登錄」。操作畫面如下:

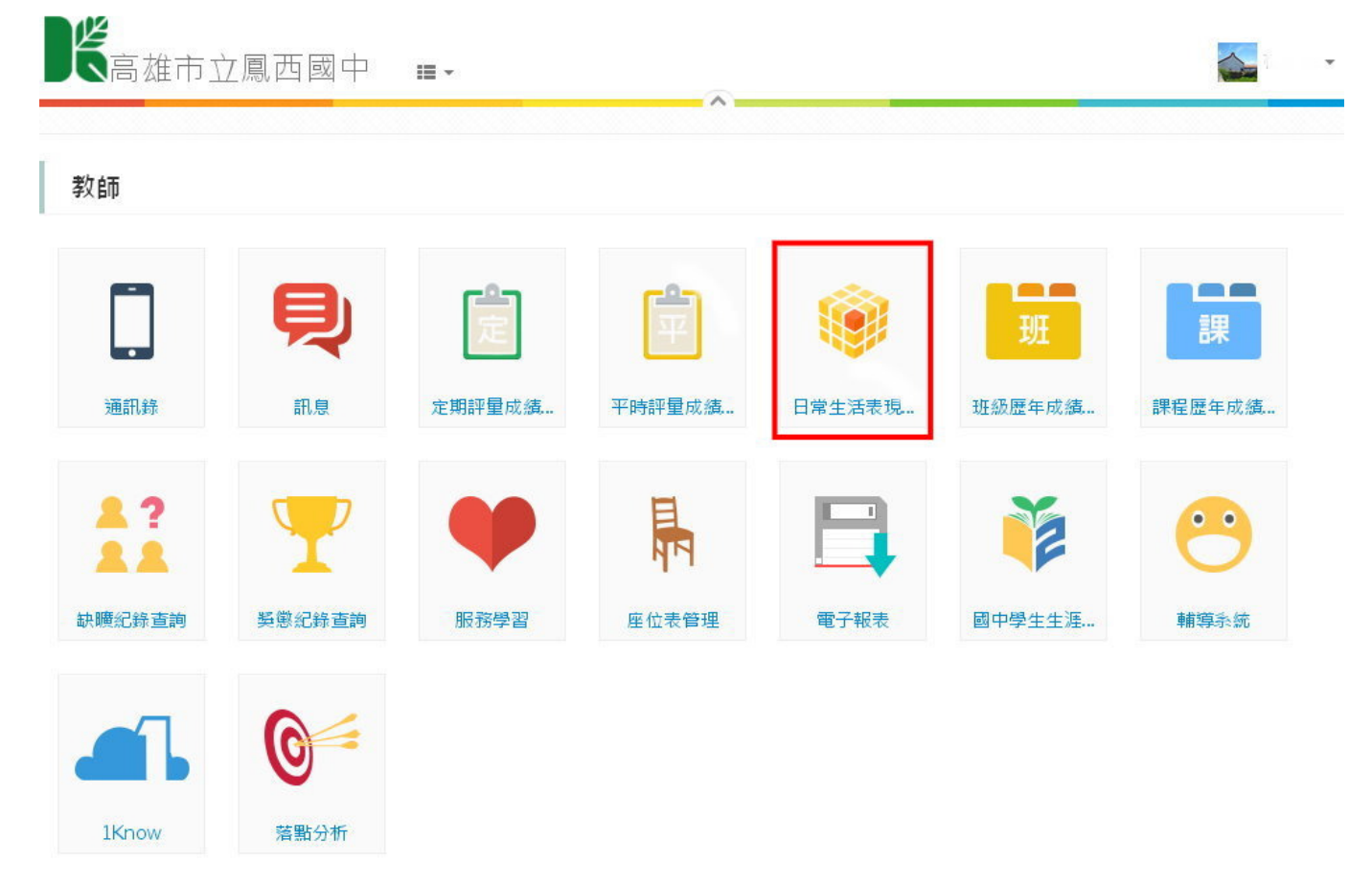

| 非常行為表現 圍健活動表現 公共服務表現 校内外特殊表現 日常生活表現具健建議 |                 |       |     |     |     |     |    |       |
|-----------------------------------------|-----------------|-------|-----|-----|-----|-----|----|-------|
| 部會                                      | 姓名              | 愛整潔   | 有禮貌 | 守秩序 | 責任心 | 公德▲ | 程度 | 文字描述  |
| 1                                       | 王宸谦1            | 完全符合  |     |     |     |     | 4  | 完全符合  |
| 1                                       | 朱巧瑩             | 大部份符合 |     |     |     |     | 3  | 大部份符合 |
| 2                                       | 蕭伃 <sup>ṇ</sup> | 部份符合  |     |     |     |     | 2  | 部份符合  |
| 2                                       | 吳珮華             | 部份符合  |     |     |     |     | 1  | 尚待努力  |
| 3                                       | 邱英淑             | 部份符合  |     |     |     |     |    |       |
| 3                                       | 吳昌皓             | 部份符合  |     |     |     |     |    |       |
| 4                                       | 周宇智             | 部份符合  |     |     |     |     |    |       |
| 4                                       | 張雅琇             | 部份符合  |     |     |     |     |    |       |
| 5                                       | 柯祐世             | 部份符合  |     |     |     |     |    |       |
| e .                                     | 16 M 7          |       |     |     |     | D   |    |       |

- 2 於「A區」選擇目前登錄的項目類別。
- 3 以「日常行為表現」為例,直接於「B區」輸入表現程度數字1-4(半型數字),在「C 區」會顯示代碼對照表。
- 4 您可使用鍵盤上的上、下、左、右及 Enter 鍵來移動目前輸入的位置。
- 5 輸入完成後請選取「儲存」。

※導師輸入說明:

- a.日常行為表現:在各項目下(愛整潔、有禮貌、守秩序......),依據學生表現程度,輸入數字 4~1程度即可。
- b.團體活動表現:學校活動、自治活動、班級活動三項的努力程度依學生表現輸入數字5~1, 文字評量就要輸入文字。
- c.公共服務表現:校內服務、社區服務,是輸入文字。
- d.校內外特殊表現:校內特殊表現、校外特殊表現,是輸入文字。
  - e.日常生活表現具體建議:將滑鼠游標移至學生文字描述處,點選(點2下)右側的代碼及 文字描述即可(可重複點選輸入)。